# 多维分析跳转到灵活分析(表头链接)

在制作多维分析时,若需查看多维分析外,与多维分析有关联的明细数据报表时,我们可以通过配置宏跳转到明细报表来完成这类需求。

### 用例

|         |       |           | 演示         | 跳转分析       | (杏若各城)             |
|---------|-------|-----------|------------|------------|--------------------|
| 时间* 199 | )7年1月 | ∨ 商店*     | 哈尔滨        | ~          | (— Ц <b>Ц</b> 477) |
| 产品      | 销售量   | 销售成本      | 销售额        | 利润         | 利润占<br>比           |
| 电吹风     | 79    | 4,841.91  | 11,472.00  | 6,630.09   | 1.6%               |
| 电熨斗 🔻   | 114   | 5,242.55  | 13,212.00  | 7,969.45   | 2.0%               |
| 电饭煲     | 9     | 1,949.88  | 4,317.00   | 2,367.12   | 0.6%               |
| 冰柜      | 29    | 16,271.89 | 41,825.00  | 25,553.11  | 6.3%               |
| 冰箱      | 10    | 9,649.05  | 24,390.00  | 14,740.95  | 3.6%               |
| 微波炉     | 41    | 12,052.24 | 28,423.00  | 16,370.76  | 4.0%               |
| 洗衣机     | 30    | 26,801.14 | 65,450.00  | 38,648.86  | 9.5%               |
| 消毒柜     | 57    | 36,098.21 | 86,840.00  | 50,741.79  | 12.5%              |
| 电热水器    | 38    | 28,238.00 | 67,390.00  | 39,152.00  | 9.6%               |
| 空调      | 76    | 66,969.12 | 168,002.00 | 101,032.88 | 24.8%              |
| 影碟机     | 35    | 3,282.29  | 8,744.00   | 5,461.71   | 1.3%               |
| 摄像机     | 48    | 50,820.56 | 130,172.00 | 79,351.44  | 19.5%              |
| 音响      | 34    | 13,941.06 | 33,374.00  | 19,432.94  | 4.8%               |

← → こ | □ □ ★ | □ 图形 □ 视图 | ☆ 设置 □ 江总 □ 参数 < □ 隐藏 | Q, MDX ⊡ 导出 □ 打印 演示跳转分析(查看各城市商店销售明细)

说明:该示例演示跳转分析,在各产品的"销售量"值上点击菜单,可以查看到各个产品的销售明细数据,实现钻透(透明访问)类要求。

|                     |           |           |                          |         |     | <u></u>  | 品销售明纲    | 田分析   |
|---------------------|-----------|-----------|--------------------------|---------|-----|----------|----------|-------|
| 时间* 1997年           | 1月        | ∨ 商店* 哈尔  | 滨 ~                      | 产品* 电吹风 |     | $\sim$   |          |       |
| [首页][上页] <b>[</b> 下 | 页][尾页] 第1 | 页 , 共2页 每 | 页 <mark>20 行,共24行</mark> |         |     |          |          |       |
| 日期                  | 商店所在城市    | 店名        | 产品                       | 品牌      | 型号  | 销售额      | 销售成本     | 单次销量  |
| 合计                  |           |           |                          |         |     | 9,258.00 | 3,874.93 | 62.00 |
| 1997-01-11          | 哈尔滨       | 店面13      | 电吹风                      | 九阳      | 型号1 | 482.00   | 202.44   | 2.00  |
| 1997-01-20          | 哈尔滨       | 店面13      | 电吹风                      | 九阳      | 型号2 | 984.00   | 482.16   | 4.00  |
| 1997-01-07          | 哈尔滨       | 店面13      | 电吹风                      | 九阳      | 型号3 | 1,158.00 | 555.84   | 3.00  |
| 1997-01-11          | 哈尔滨       | 店面13      | 电吹风                      | 三洋      | 型号1 | 520.00   | 176.80   | 4.00  |
| 1997-01-11          | 哈尔滨       | 店面13      | 电吹风                      | 三洋      | 型号2 | 508.00   | 157.48   | 4.00  |
| 1997-01-11          | 哈尔滨       | 店面13      | 电吹风                      | 三洋      | 型号2 | 381.00   | 121.92   | 3.00  |
| 1997-01-23          | 哈尔滨       | 店面13      | 电吹风                      | 三洋      | 型号2 | 381.00   | 182.88   | 3.00  |
| 1997-01-21          | 哈尔滨       | 店面13      | 电吹风                      | 超人      | 型号2 | 144.00   | 72.00    | 3.00  |
| 1997-01-20          | 哈尔滨       | 店面13      | 电吹风                      | 超人      | 型号2 | 144.00   | 46.08    | 3.00  |
| 1997-01-11          | 哈尔滨       | 店面13      | 电吹风                      | 超人      | 型号2 | 192.00   | 80.64    | 4.00  |
| 1997-01-20          | 哈尔滨       | 店面13      | 电吹风                      | 超人      | 型号2 | 192.00   | 94.08    | 4.00  |
| 1997-01-11          | 哈尔滨       | 店面13      | 电吹风                      | 美的      | 型号1 | 177.00   | 58.41    | 3.00  |
| 1997-01-20          | 哈尔滨       | 店面13      | 电吹风                      | 美的      | 型号1 | 236.00   | 82.60    | 4.00  |
| 1997-01-11          | 哈尔滨       | 店面13      | 电吹风                      | 美的      | 型号2 | 714.00   | 349.86   | 3.00  |
| 1997-01-07          | 哈尔滨       | 店面13      | 电吹风                      | 美的      | 型号2 | 714.00   | 249.90   | 3.00  |
| 1997-01-20          | 哈尔滨       | 店面13      | 电吹风                      | 美的      | 型号2 | 476.00   | 238.00   | 2.00  |
| 1997-01-07          | 哈尔滨       | 店面13      | 电吹风                      | 美的      | 型号2 | 714.00   | 264.18   | 3.00  |
| 1997-01-11          | 哈尔滨       | 店面13      | 电吹风                      | 沙宣      | 型号1 | 489.00   | 156.48   | 3.00  |
| 1997-01-21          | 哈尔滨       | 店面13      | 电吹风                      | 沙宣      | 型号1 | 326.00   | 159.74   | 2.00  |
| 1997-01-21          | 哈尔滨       | 店面13      | 电吹风                      | 沙宣      | 型号1 | 326.00   | 143.44   | 2.00  |

|            |                         |           |            |        |     | <u> </u>  | 品销售明约     | 田分析   |
|------------|-------------------------|-----------|------------|--------|-----|-----------|-----------|-------|
| 时间* 1997年  | 1月                      | ✓ 商店* 哈尔  | 滨 >        | 产品* 冰柜 |     | ~         |           |       |
| [首页][上页][下 | 页][尾页] 第 <mark>1</mark> | 页 , 共1页 每 | 页20 行,共10行 |        |     |           |           |       |
| 日期         | 商店所在城市                  | 店名        | 产品         | 品牌     | 型号  | 销售额       | 销售成本      | 单次销量  |
| 合计         |                         |           |            |        |     | 41,825.00 | 16,271.89 | 29.00 |
| 1997-01-07 | 哈尔滨                     | 店面13      | 冰柜         | 新飞     | 型号1 | 5,920.00  | 1,894.40  | 4.00  |
| 1997-01-20 | 哈尔滨                     | 店面13      | 冰柜         | 新飞     | 型号1 | 5,920.00  | 2,427.20  | 4.00  |
| 1997-01-21 | 哈尔滨                     | 店面13      | 冰柜         | 新飞     | 型号2 | 4,140.00  | 1,573.20  | 2.00  |
| 1997-01-20 | 哈尔滨                     | 店面13      | 冰柜         | 新飞     | 型号2 | 6,210.00  | 2,111.40  | 3.00  |
| 1997-01-21 | 哈尔滨                     | 店面13      | 冰柜         | 新飞     | 型号2 | 6,210.00  | 2,918.70  | 3.00  |
| 1997-01-21 | 哈尔滨                     | 店面13      | 冰柜         | 小天鵝    | 型号1 | 2,980.00  | 1,162.20  | 2.00  |
| 1997-01-11 | 哈尔滨                     | 店面13      | 冰柜         | 澳柯玛    | 型号2 | 2,250.00  | 1,012.50  | 3.00  |
| 1997-01-20 | 哈尔滨                     | 店面13      | 冰柜         | 海尔     | 型号2 | 4,200.00  | 1,806.00  | 3.00  |
| 1997-01-20 | 哈尔滨                     | 店面13      | 冰柜         | 美的     | 型号1 | 2,397.00  | 791.01    | 3.00  |
| 1997-01-11 | 哈尔滨                     | 店面13      | 冰柜         | 美的     | 型号1 | 1,598.00  | 575.28    | 2.00  |

## 实现步骤

1)准备多维分析及灵活查询。

| 10.00    | K        |     |           | 10032      |            |            | - reast - Currow Face |                         |               |  |
|----------|----------|-----|-----------|------------|------------|------------|-----------------------|-------------------------|---------------|--|
| 確度       |          |     |           | 演示         | 跳转分析(      | 查看各城市      | <b>ī商店销售明细)</b>       | > ?                     | 参数            |  |
| 度重温      | 时间* 1997 | 年1月 | ∨ 商店*     | 哈尔滨        | $\sim$     |            |                       | > 🔽                     | 維度过減器         |  |
| > 自定义命名集 | 产品       | 钠售量 | 销售成本      | 销售额        | 利润▼        | 利润占 ,<br>比 |                       | > !<br>> <mark>-</mark> | 告警<br>已选自定义成员 |  |
|          | 电吹风      | 79  | 4,841.91  | 11,472.00  | 6,630.09   | 1.6%       |                       | > 🔒                     | 已选层次结构        |  |
|          | 电熨斗      | 114 | 5,242.55  | 13,212.00  | 7,969.45   | 2.0%       |                       |                         |               |  |
|          | 电饭煲      | 9   | 1,949.88  | 4,317.00   | 2,367.12   | 0.6%       |                       |                         |               |  |
|          | 冰柜       | 29  | 16,271.89 | 41,825.00  | 25,553.11  | 6.3%       |                       |                         |               |  |
|          | 冰箱       | 10  | 9,649.05  | 24,390.00  | 14,740.95  | 3.6%       |                       |                         |               |  |
|          | 微波炉      | 41  | 12,052.24 | 28,423.00  | 16,370.76  | 4.0%       |                       |                         |               |  |
|          | 洗衣机      | 30  | 26,801.14 | 65,450.00  | 38,648.86  | 9.5%       |                       |                         |               |  |
|          | 消毒柜      | 57  | 36,098.21 | 86,840.00  | 50,741.79  | 12.5%      |                       | *** 101                 | ****          |  |
|          | 电热水器     | 38  | 28,238.00 | 67,390.00  | 39,152.00  | 9.6%       |                       | ×22                     | 和达凡           |  |
|          | 空调       | 76  | 66,969.12 | 168,002.00 | 101,032.88 | 24.8%      |                       |                         |               |  |
|          | 影碟机      | 35  | 3,282.29  | 8,744.00   | 5,461.71   | 1.3%       |                       |                         |               |  |
|          | 摄像机      | 48  | 50,820.56 | 130,172.00 | 79,351.44  | 19.5%      |                       |                         |               |  |
|          | 音响       | 34  | 13,941.06 | 33,374.00  | 19,432.94  | 4.8%       |                       |                         |               |  |

#### 产品销售明细分析

| 时间* 1997年           | ⊧1月        | ✓ 商店* 哈尔 | R滨 丶                    | / 产品* 电吹风 | व,  | $\sim$   |          |       |
|---------------------|------------|----------|-------------------------|-----------|-----|----------|----------|-------|
| [首页][上页] <b>[</b> 7 | 页]尾页]第1    | 页,共2页每   | <sub>野页</sub> 20 行,共24行 |           |     |          |          |       |
| 日期                  | 商店所在城<br>市 | 店名       | 产品                      | 品牌        | 型号  | 销售额      | 销售成本     | 单次销量  |
| 合计                  |            |          |                         |           |     | 9,258.00 | 3,874.93 | 62.00 |
| 1997-01-11          | 哈尔滨        | 店面13     | 电吹风                     | 九阳        | 型号1 | 482.00   | 202.44   | 2.00  |
| 1997-01-20          | 哈尔滨        | 店面13     | 电吹风                     | 九阳        | 型号2 | 984.00   | 482.16   | 4.00  |
| 1997-01-07          | 哈尔滨        | 店面13     | 电吹风                     | 九阳        | 型号3 | 1,158.00 | 555.84   | 3.00  |
| 1997-01-11          | 哈尔滨        | 店面13     | 电吹风                     | 三洋        | 型号1 | 520.00   | 176.80   | 4.00  |
| 1997-01-11          | 哈尔滨        | 店面13     | 电吹风                     | 三洋        | 型号2 | 508.00   | 157.48   | 4.00  |
| 1997-01-11          | 哈尔滨        | 店面13     | 电吹风                     | 三洋        | 型号2 | 381.00   | 121.92   | 3.00  |
| 1997-01-23          | 哈尔滨        | 店面13     | 电吹风                     | 三洋        | 型号2 | 381.00   | 182.88   | 3.00  |
| 1997-01-21          | 哈尔滨        | 店面13     | 电吹风                     | 超人        | 型号2 | 144.00   | 72.00    | 3.00  |
| 1997-01-20          | 哈尔滨        | 店面13     | 电吹风                     | 超人        | 型号2 | 144.00   | 46.08    | 3.00  |
| 1997-01-11          | 哈尔滨        | 店面13     | 电吹风                     | 超人        | 型号2 | 192.00   | 80.64    | 4.00  |
| 1997-01-20          | 哈尔滨        | 店面13     | 电吹风                     | 超人        | 型号2 | 192.00   | 94.08    | 4.00  |
| 1997-01-11          | 哈尔滨        | 店面13     | 电吹风,                    | 美的        | 型号1 | 177.00   | 58.41    | 3.00  |
| 1997-01-20          | 哈尔滨        | 店面13     | 电吹风                     | 美的        | 型号1 | 236.00   | 82.60    | 4.00  |
| 1997-01-11          | 哈尔滨        | 店面13     | 电吹风                     | 美的        | 型号2 | 714.00   | 349.86   | 3.00  |
| 1997-01-07          | 哈尔滨        | 店面13     | 电吹风                     | 美的        | 型号2 | 714.00   | 249.90   | 3.00  |
| 1997-01-20          | 哈尔滨        | 店面13     | 电吹风                     | 美的        | 型号2 | 476.00   | 238.00   | 2.00  |
| 1997-01-07          | 哈尔滨        | 店面13     | 电吹风                     | 美的        | 型号2 | 714.00   | 264.18   | 3.00  |
| 1997-01-11          | 哈尔滨        | 店面13     | 电吹风                     | 沙宣        | 型号1 | 489.00   | 156.48   | 3.00  |
| 1997-01-21          | 哈尔滨        | 店面13     | 电吹风                     | 沙宣        |     | 326.00   | 159.74   | 2.00  |

2)选中多维分析,右键选择编辑表。右侧进入宏管理的编辑界面。

#### 3)在跳转规则向导功能上右击,选择新建向导,弹出跳转规则配置向导界面

| 模块                | 第一步:选择源资源, | 并确定源资源链  | <del>変</del> 条件 |    |     |              |                    |
|-------------------|------------|----------|-----------------|----|-----|--------------|--------------------|
| ∨ в∟ 服务端模块        | 名称:*       |          |                 |    |     |              |                    |
| □ 利润占比            |            |          |                 |    |     |              |                    |
| 📄 客户端模块           |            |          |                 |    |     |              | ^                  |
| 影转规则向导<br>新建向导(C) | 描述:        |          |                 |    |     |              |                    |
| 周/新(R)            |            |          |                 |    |     |              |                    |
|                   | 源资源:*      | 演示跳转分析   | 表头              |    |     |              |                    |
|                   | 点击对象:*     | ● 表格 ○ 图 | 形               |    |     |              |                    |
|                   |            | 定义表内容链接  | 定义表头链接          |    |     | 构建源资源链接表达式,使 | 用满足条件的单元格实现资源之间的期间 |
| ▽報助               |            | Filter   | 雉度              | 条件 | 运算符 | 数值           | 功能按钮               |
|                   |            | 🗃 #且     | < <根組>          |    |     |              | 🕄 🔀                |
|                   |            |          |                 |    |     |              |                    |
|                   |            |          |                 |    |     |              |                    |
|                   | 源资源链接字段:   |          |                 |    |     |              |                    |

#### 4) 在跳转规则配置界面中选择**定义表头连接**

| 横块        | 第一步:选择源资源 | 并确定源资源链接  | 条件     |    |     |         |                   |        |
|-----------|-----------|-----------|--------|----|-----|---------|-------------------|--------|
| ∨ № 服务装模块 | 名称:*      | 表头跳转到明细   |        |    |     |         |                   | ×      |
| 国利润占比     |           |           |        |    |     |         |                   |        |
| 會 客户;;模块  |           |           |        |    |     |         |                   | $\sim$ |
| 🛎 跳转规则向导  | /曲)上:     |           |        |    |     |         |                   |        |
|           |           |           |        |    |     |         |                   | $\sim$ |
|           | 源资源:*     | 演示跳转分析-表  | 头      |    |     |         |                   |        |
|           | 点击对象:     | ● 表格 ○ 图形 |        |    |     |         |                   |        |
|           |           | 定义表内容链接   | 定义表头链接 |    |     | 約建原作源結構 | 秋式,使用满足多丝的单元格实现资源 | 之间的群转  |
| ▼帮助       |           | Filter    | 雉度     | 条件 | 运算符 | 数值      | 功能按钮              |        |
|           |           | □ 井且      | < <根組> |    |     |         | <u>R</u> 🕞        |        |
|           |           |           |        |    |     |         |                   |        |
|           |           |           |        |    |     |         |                   |        |
|           | 源资源链接字段:  |           |        |    |     |         |                   |        |
|           |           |           |        |    |     |         |                   |        |
|           |           |           |        |    |     |         |                   |        |
|           |           |           |        |    |     |         |                   |        |
|           |           |           |        |    |     |         |                   |        |
|           |           |           |        |    |     |         |                   |        |
|           |           |           |        |    |     | 上一步(P)  | 下一步(N) 保存(S)      | 关闭(C)  |

#### 5) 在功能按钮区,选择**添加条件**,添加完条件后,点击下一步。

| 名称:*     | 表头跳转到明细  | 1      |      |     |     |          |                |          |
|----------|----------|--------|------|-----|-----|----------|----------------|----------|
| 描述:      |          |        |      |     |     |          |                | < >      |
| 源资源:*    | 演示跳转分析   | 長头     |      |     |     |          |                |          |
| 点击对象:*   | ● 表格 ○ 图 | B      |      |     |     |          |                |          |
|          | 定义表内容链接  | 定义表头链接 |      |     |     | 构建源资源链接表 | 达式,使用满足条件的单元格实 | 见资源之间的跳转 |
|          | Filter   | 维度     | 条件   | 运算符 |     | 数值       | 功能按钮           |          |
|          | ▼ 🗀 #且   | ∨ <根组> |      |     |     |          | <b>R</b> -2    |          |
|          | 🙆 产品     |        | 成员别名 | 等于  | 电吹风 |          | 🖸 🞜 🗊          |          |
|          | 🙆 产品     |        | 成员别名 | 等于  | 冰柜  |          | 🖪 🗟 🛅          |          |
| 源资源链接字段: |          |        |      |     |     |          |                |          |
|          |          |        |      |     |     |          |                |          |
|          |          |        |      |     |     |          |                |          |
|          |          |        |      |     |     |          |                |          |
|          |          |        |      |     |     |          |                |          |
|          |          |        |      |     |     |          |                |          |
|          |          |        |      |     |     | 上一步(P)   | 下一步(N) 保存(S)   | 关闭(C)    |

6)在目标资源参数设置界面中,选择目标报表"产品销售明细分析",点击确定按钮。

| 版块     第二步:目時英遊参数位置       ● 部時時期時     日本(第二年)       ● 部時期時     ● 数数年       ● 数数     ● 数数       ● 部時期時     ● 数数       ● 数数     ● 数数       ● 数数     ● 数数       ● 数数     ● 数数       ● 数数     ● 数数       ● 数数     ● 数数       ● 数数     ● 数数       ● 数数     ● 数数       ● 数数     ● 数数       ● 数数     ● 数数       ● 数数     ● 数数       ● 数数     ● 数数       ● 数数     ● 数数       ● 数数     ● 数数       ● 数数     ● 数数数       ● 数数     ● 数数       ● 数数     ●                                                                                                    | <ul> <li>当前位置:根目录 &gt; 报表功能演示</li> </ul> | > 多维分析 > test > 演示跳转分析-表头                                                                                                   |                               |            |     | □ × |
|----------------------------------------------------------------------------------------------------|------------------------------------------|----------------------------------------------------------------------------------------------------|-------------------------------|------------|-----|-----|
| ●         服装/照照         目気流音:         ●           ●         新規規         ●         ●         ●         ●         ●         ●         ●         ●         ●         ●         ●         ●         ●         ●         ●         ●         ●         ●         ●         ●         ●         ●         ●         ●         ●         ●         ●         ●         ●         ●         ●         ●         ●         ●         ●         ●         ●         ●         ●         ●         ●         ●         ●         ●         ●         ●         ●         ●         ●         ●         ●         ●         ●         ●         ●         ●         ●         ●         ●         ●         ●         ●         ●         ●         ●         ●         ●         ●         ●         ●         ●         ●         ●         ●         ●         ●         ●         ●         ●         ●         ●         ●         ●         ●         ●         ●         ●         ●         ●         ●         ●         ●         ●         ●         ●         ●         ●         ●         ● <t< th=""><th>模块</th><th>第二步:目标资源参数设置</th><th></th><th></th><th></th><th></th></t<>                                                                                                    | 模块                                       | 第二步:目标资源参数设置                                                                                                    |                               |            |     |     |
| 日本     日本     日本     日本     日本     日本       ● 日本     日本     日本     日本     日本     日本       ● 日本     日本     日本     日本     日本     日本       ● 日本     日本     日本     日本     日本     日本       ● 日本     日本     日本     日本     日本     日本       ● 日本     日本     日本     日本     日本     日本       ● 日本     日本     日本     日本     日本     日本       ● 日本     日本     日本     日本     日本     日本       ● 日本     日本     日本     日本     日本     日本       ● 日本     日本     日本     日本     日本     日本       ● 日本     日本     日本     日本     日本     日本                                                                                                    | ∨ № 服务端模块                                | 目标资源:*                                                                                                    |                               |            |     |     |
| ● 部門機構<br>● 測時規則時時<br>● 読得目的表示 - 网页対価値<br>● http://92.168.11.615000/umartb/wisionfy/frequer_Glalog/Dialog.html<br>● 情報表<br>> PO256目录<br>> PAD566目录<br>> PAD566目录<br>> PAD566目录<br>> PAD566目录<br>> BPM<br>● 多級分析<br>● 多級分析<br>● 第四級電力の<br>■ 第四個種類的分析<br>> 目前200点<br>● 世社<br>■ 第四個種類的分析                                                                                                    | 国 利润占比                                   | 参数的名称                                                                                                    | 参数类型                          | 参数来源       | 参数值 |     |
| ● 課題     通知者用品は加     ● ROLY (File Control of Control of Contro | 會) 客户端模块                                 |                                                                                                    |                               | ×          |     |     |
|                                                                                                    | 😢 跳转规则向导                                 |                                                                                                    |                               |            |     |     |
| <ul> <li>● 技巧成業方式</li> <li>● 数集</li> <li>&gt;● 数集</li> <li>&gt;● 数集</li> <li>&gt;● BPM</li> <li>● 時回豊均</li> <li>● 時回豊均</li> <li>● 時回豊均</li> <li>● 時回豊均</li> <li>● 時回豊均</li> <li>● 時回豊均</li> <li>● 時回豊均</li> <li>● 時回豊均</li> <li>● 時回豊均</li> <li>● 時回豊均</li> <li>● 時回豊均</li> <li>● 時回豊均</li> <li>● 時回豊均</li> <li>● 時回豊均</li> <li>● 市売工業</li> <li>● 清売工業</li> <li>● 清売工業</li> </ul>                                                                                                    |                                          | ← http://192.168.1.16.15000/smartbu                                                                                         | (vision/js/treequer//dialog/D | islog.html |     |     |
| □     产品時期明知分析       >     □       □     □       □     □       □     □       □     □       □     □       □     □       □     □       □     □       □     □       □     □       □     □       □     □       □     □       □     □       □     □       □     □       □     □       □     □       □     □       □     □       □     □       □     □       □     □       □     □       □     □       □     □       □     □       □     □       □     □       □     □       □     □       □     □       □     □       □     □       □     □       □     □       □     □       □     □       □     □       □     □       □     □       □     □       □     □                                                                                                    | v nerµ)                                  | <ul> <li>✓ 根表功能活示</li> <li>&gt; 数据集</li> <li>&gt; 数据集</li> <li>&gt; BPM</li> <li>✓ 時頃壹询</li> </ul>                          |                               |            |     |     |
|                                                                                                    |                                          | <ul> <li>☐ 产品销售明短分钟</li> <li>&gt; 自定义成员</li> <li>&gt; test</li> <li>□ 法示基本功能</li> <li>□ 流示基本功能</li> <li>□ 流示部持分析</li> </ul> | Ť                             |            |     |     |

7)现在参数来源及参数值,点击保存。

| 第二步:目标资源参数设置    |        |              |       |  |  |  |  |  |  |  |
|-----------------|--------|--------------|-------|--|--|--|--|--|--|--|
| 目标资源:* 产品销售明细分析 |        | 显示工具栏 🗹 自动刷新 |       |  |  |  |  |  |  |  |
| 参数的名称           | 參数类型   | 参数来源         | 参数值   |  |  |  |  |  |  |  |
| 时间              | STRING | <多维参数>时间     | 显示值   |  |  |  |  |  |  |  |
| 商店              | STRING | <多维参数>商店     | 显示值   |  |  |  |  |  |  |  |
| 产品              | STRING | 产品           | 维成员别名 |  |  |  |  |  |  |  |
|                 |        |              |       |  |  |  |  |  |  |  |

| 上一步(P) | 下一步(N) | 保存(S) | 关闭(C) |
|--------|--------|-------|-------|

8) 打开多维分析查看效果,完毕。